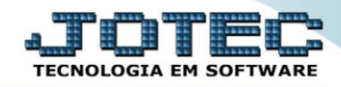

## RELATÓRIO DE LANÇAMENTOS BANCÁRIOS CBREDRELB

Explicação: Apresenta um relatório de cada lançamento, totalizando os valores ao final de cada conta bancária.

## Para realizar essa operação acesse o módulo: Bancos.

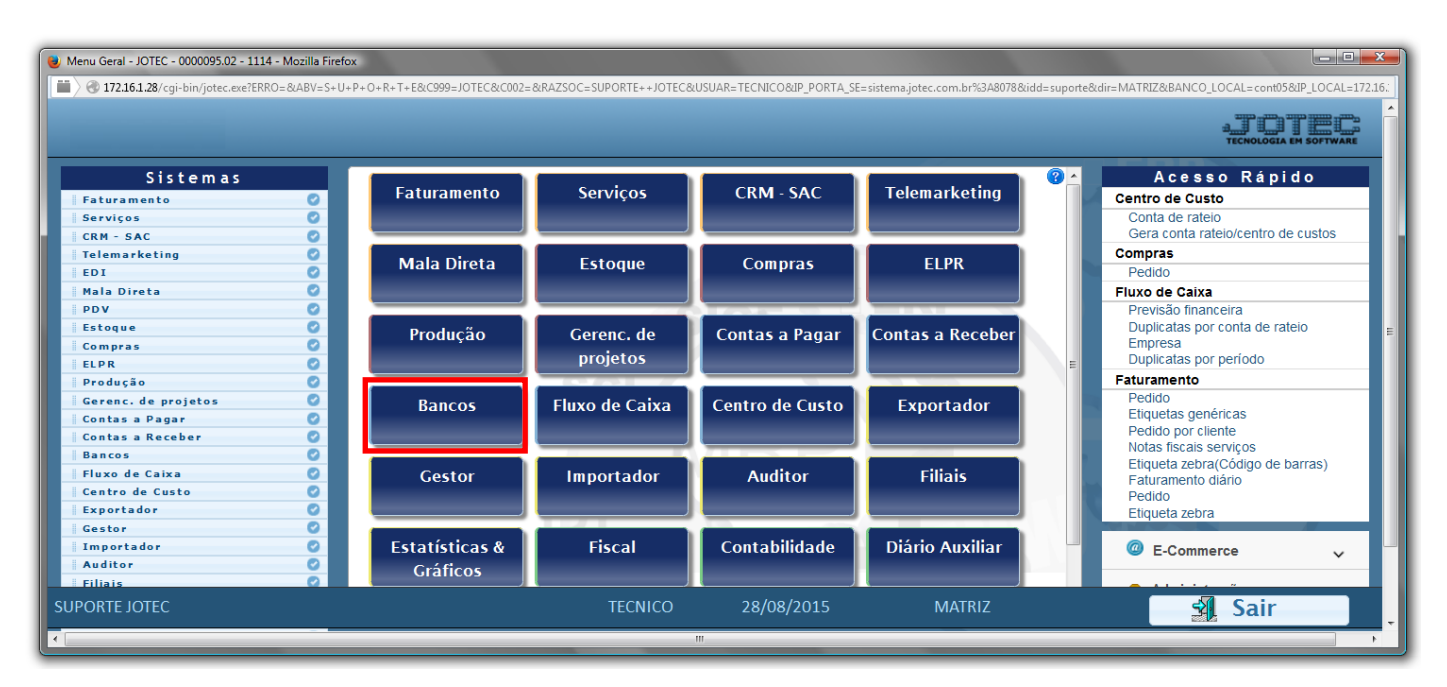

> Em seguida acesse: *Relatório* > *Lançamentos*.

| Menu do Controle Bancário - JOTEC - jtcbme01 - 0000034                                                                                                    | - Mozilla Firefox                                                                                |                                                                                             |                                            |                        |
|----------------------------------------------------------------------------------------------------|--------------------------------------------------------------------------------------------------|---------------------------------------------------------------------------------------------|--------------------------------------------|------------------------|
| 7 g 1/2.101.28/cgi-bin/tcomegi.exerPR00=jotec                                                                                                    |                                                                                                  |                                                                                             |                                            | TECNOLOGIA EM SOFTWARE |
| Sistemas                                                                                                    | <u>A</u> rquivo A <u>t</u> ualização                                                             | <u>Consulta</u> R <u>e</u> latório                                                          |                                            | BANCOS                 |
| Faturamento Image: Comprase for the second second seco | Extratos<br>Extrato bancário<br>Extrato de aplicaçõ<br>Extrato de conta de<br>Extratos de cheque | Diversos<br>Lançamentos<br>Aplicações<br>e rateio Resumo de saldos<br>es Emissão de cheques |                                            | E                      |
| Suporte eletrônico                                                                                                    |                                                                                                  | B-Contas bancárias                                                                          | E-Extrato bancário<br>D-Emissão de cheques |                        |
| Melhorando sua empresa                                                                                                    |                                                                                                  | N-Confirm.depósito                                                                          | F-Menu Inicial                             |                        |
| SUPORTE JOTEC                                                                                                    |                                                                                                  | TECNICO 08/09/2015                                                                          | MATRIZ                                     | -                      |

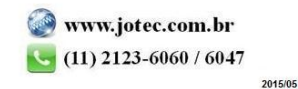

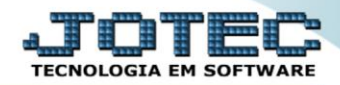

- Será aberta a tela, conforme abaixo.
- Informe a (1)Conta Bancária "inicial e final", informe a (2)Data d lançamento "inicial e final", informe a (3)Ordem de lançamento "inicial e final" e informe a (4)Data de compensação "inicial e final" a serem considerados na emissão do relatório.
- > Clique no ícone da "Impressora" para emitir o relatório.

| 😻 Relação dos lançamentos - JOTEC - jtcble28 - 0000011.00 - Mozilla Firefox |                         |  |  |  |  |  |  |  |  |
|-----------------------------------------------------------------------------|-------------------------|--|--|--|--|--|--|--|--|
| 💼 🖉 172.16.1.28/cgi-bin/jtcble28.exe                                        |                         |  |  |  |  |  |  |  |  |
|                                                                             | 2 🗐                     |  |  |  |  |  |  |  |  |
| 1 Conta Bancária —                                                          | —Data de lançamento — 2 |  |  |  |  |  |  |  |  |
| Inicial                                                                     | Inicial 🔤               |  |  |  |  |  |  |  |  |
| Final zzzzzzzzzzz                                                           | Final 31/12/2999        |  |  |  |  |  |  |  |  |
| Ordem de lançamento — — I                                                   | ata de compensação d    |  |  |  |  |  |  |  |  |
| Inicial 000000                                                              |                         |  |  |  |  |  |  |  |  |
| Final 999999                                                                | Final 31/12/2999        |  |  |  |  |  |  |  |  |
| Linhas por página: 055                                                      |                         |  |  |  |  |  |  |  |  |
|                                                                             |                         |  |  |  |  |  |  |  |  |
|                                                                             |                         |  |  |  |  |  |  |  |  |
|                                                                             |                         |  |  |  |  |  |  |  |  |

Selecione a opção: *Gráfica Normal – PDF com Logotipo* e clique na *Impressora*.

| 😻 Escolha do tipo de impressão - JOTEC - jttrimpr - 0000028 - Mozilla Firefox |   |
|-------------------------------------------------------------------------------|---|
| 🗰 🖉 172.16.1.28/cgi-bin/jtfmle46.exe                                          | E |
|                                                                               |   |
| Via de impressão                                                              |   |
| I Local Servidor (Cups)                                                       |   |
|                                                                               |   |
| Configurações de impressão                                                    |   |
| visualização (o browser assume o controle da impressão)                       |   |
| gráfica normal - PDF com Logotipo Baixa arquivo texto                         |   |
| Caractere normal (para impressoras matriciais e laser)                        |   |
| 🔘 caractere reduzido (apenas para impressoras matriciais)                     |   |
|                                                                               |   |
| Selecione a impressora desejada:                                              |   |
|                                                                               |   |
|                                                                               |   |
|                                                                               |   |

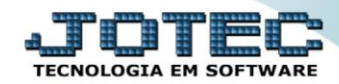

## > Será aberto o relatório desejado.

| 10380197.    | .pdf - Mozilla Fir | efox              |                            |             |                                        |                                        |                              |                   |                                       |                                       |                                                           |                                           |             |                   |     |   |   |
|--------------|--------------------|-------------------|----------------------------|-------------|----------------------------------------|----------------------------------------|------------------------------|-------------------|---------------------------------------|---------------------------------------|-----------------------------------------------------------|-------------------------------------------|-------------|-------------------|-----|---|---|
| 3 172.16.1.2 | .28/files/1038019  | 7.pdf             |                            |             |                                        |                                        |                              |                   |                                       |                                       |                                                           |                                           |             |                   |     |   |   |
|              | <b>€</b>   ₽ Pá    | gina:             | 1 de                       |             |                                        |                                        |                              | +                 | 75%                                   |                                       |                                                           |                                           |             |                   | × 6 | 6 | » |
|              |                    |                   | Suporte                    | Eletrônico  | SUPORTE J                              | OTEC                                   |                              | RELAÇ             | JTCBLE<br>ÃO DE LANCAMENTOS           | BANCARIOS                             | 10.09/2015                                                | 10:38                                     | Pagina 1 de | :1                |     |   | Î |
|              |                    |                   |                            |             | CONTAINIC<br>CONTAFINA                 | IAL: 0000000000<br>L : 1000000000      | ORDEM INICIAL<br>ORDEM FINAL | 000001<br>9999999 | data lanc. Inicia<br>Data lanc. Final | L: 02/02/2014  <br>: 24/08/2015       | DATA COMPENSACA<br>DATA COMPENSACA                        | 0 02/02/20<br>0 FINAL 24/08/20            | 014<br>015  |                   |     |   |   |
|              |                    | CONTA             | ORDEM                      | CRIDB       | DT. LANC.                              | DT. COMP.                              | DOCUMENTO                    |                   | VALOR LANCAMENTO                      | SALDO                                 | OBSERVACAO                                                |                                           |             | LCTA              |     |   |   |
|              |                    | 000008951         | 000031                     | D           | 04/02/2014                             | 04/02/2014                             |                              |                   | 130 DOO DO                            | 10.490,58                             | Transferencia entr                                        | re contas                                 |             | NAD               |     |   | = |
|              |                    |                   | TOTAL                      | DE DEBIT    | 0: =====                               | ·····>                                 |                              |                   | 130 D00 D0                            |                                       |                                                           |                                           |             |                   |     |   |   |
|              |                    |                   |                            |             | 2204/2014                              | 22/04/2014                             |                              |                   |                                       | £4000.00                              |                                                           |                                           |             |                   |     |   |   |
|              |                    | bbrab             | TOTAL                      | DE DEBIT    | 0: =====                               | 22/04/2014                             |                              |                   | 54,000,00<br>-54,000,00               | -0400000                              | frans lerenda enu                                         | e contas                                  |             | 310               |     |   |   |
|              |                    | 100<br>100<br>100 | 000007<br>000008<br>000009 | D<br>C<br>C | 04/02/2014<br>12/03/2014<br>22/04/2014 | 04/02/2014<br>12/03/2014<br>22/04/2014 |                              |                   | 2.500.000,0<br>2.014,63<br>54,000,00  | -2.512.487,2<br>2.D14,63<br>56.D14,63 | Transferencia entr<br>TESTE DOS LAN<br>Transferencia entr | re contas<br>ICAMENTOS DE IN<br>re contas | ITEGRAC     | NAD<br>NAD<br>NAD |     |   |   |
|              |                    |                   | TOTAL                      | DE DEBIT    | 0:                                     | >                                      |                              |                   | 2 500 000 00                          |                                       |                                                           |                                           |             |                   |     |   |   |
|              |                    |                   | TOTAL                      | DE CREDI    | TO: =====                              | ······                                 |                              |                   | 56 D 14,63                            |                                       |                                                           |                                           |             |                   |     |   |   |
|              |                    |                   |                            | DA CUNTA    |                                        |                                        |                              |                   | -2,443,985,37                         |                                       |                                                           |                                           |             |                   |     |   |   |
|              |                    |                   | TOTAL                      | DA GERAL    |                                        | >                                      |                              |                   | -2.627.985,37                         |                                       |                                                           |                                           |             |                   |     |   |   |
|              |                    |                   |                            |             |                                        |                                        |                              |                   |                                       |                                       |                                                           |                                           |             |                   |     |   |   |
|              |                    |                   |                            |             |                                        |                                        |                              |                   |                                       |                                       |                                                           |                                           |             |                   |     |   |   |
|              |                    |                   |                            |             |                                        |                                        |                              |                   |                                       |                                       |                                                           |                                           |             |                   |     |   | - |
|              |                    | _                 |                            |             |                                        |                                        |                              |                   |                                       |                                       |                                                           |                                           |             |                   |     |   |   |

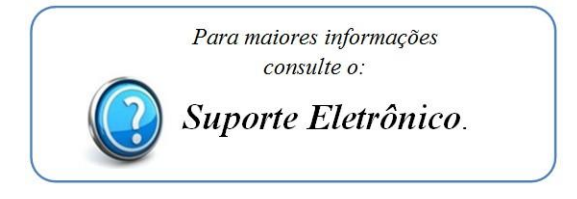

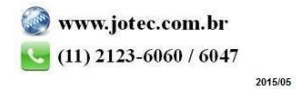